Accéder au programme Rosetta Stone<sup>®</sup> de chez soi.

Guide de démarrage rapide

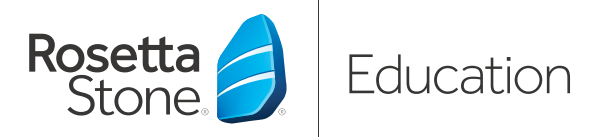

**Besoin d'aide?** Contactez l'administrateur de votre établissement.

Nom de l'administrateur:

URL du portail Rosetta Stone® Language Lessons de votre établissement:

http://\_\_\_\_\_.RosettaStoneClassroom.com

\_\_\_\_\_

#### Vos nom d'utilisateur et mot de passe:

Nom d'utilisateur:

Mot de passe: \_\_\_\_\_

N° de téléphone de l'administrateur:

### Aidez votre élève apprenant à optimiser ses cours en lui offrant une méthode d'apprentissage des langues à domicile.

Les solutions d'apprentissage des langues de Rosetta Stone® Language Lessons permettent aux élèves apprenants d'apprendre naturellement, de parler avec confiance et de rester motivés, même à la maison. Apprendre une langue demande de la pratique, c'est pourquoi notre solution aide les élèves apprenants à consolider ce qu'ils apprennent en cours. Les devoirs n'ont jamais été aussi amusants.

#### VOICI COMMENT SE CONNECTER À ROSETTA STONE EN LIGNE.

Ouvrez le navigateur web de votre Tapez l'URL du portail Rosetta Stone **REMARQUE**: Si le Contrôle parental choix : Internet Explorer, Firefox Language Lessons de l'établissement est activé, Rosetta Stone Language ou Safari. dans la barre d'adresses de votre Lessons ne fonctionnera pas correctement sur votre ordinateur. navigateur. C http://yourschoolsportal.rosettastoneclassroom.com Rosetta Afficher dans Français Accueil Rosetta Stone® Language Learning Suite **Premiers utilisateurs** Premiers utilisateurs Nom d'utilisateur: Contacter l'assistance Mot de passe: Connexion Vous avez oublié votre mot de passe ? © 2014 Rosetta Stone Ltd. Tous droits réservés.

## Accéder au programme Rosetta Stone<sup>®</sup> de chez soi.

# **Étape 1:** Avant que votre élève ne se connecte, procédez à une vérification du système.sesión.

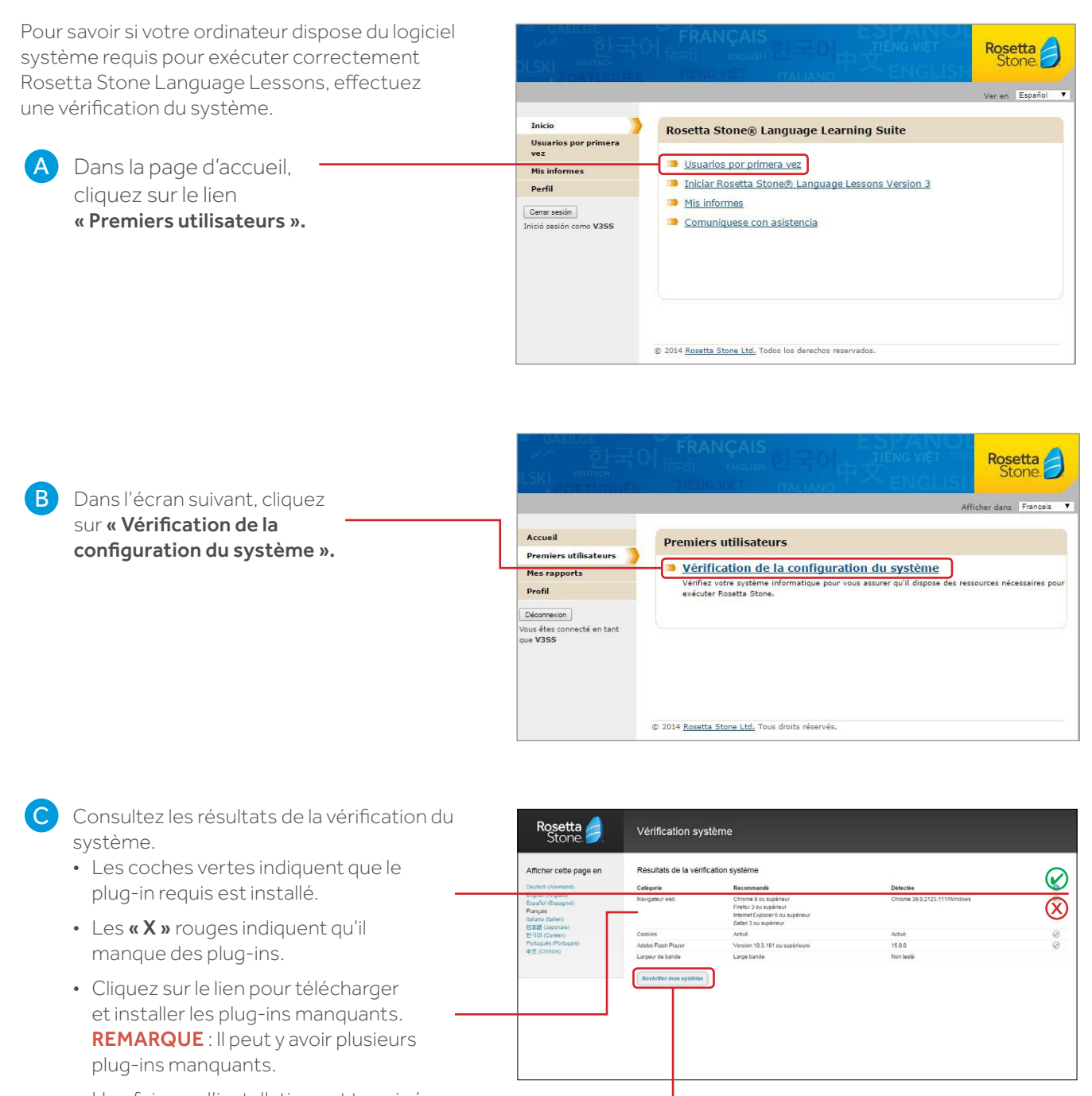

• Une fois que l'installation est terminée, cliquez sur **« Examiner à nouveau mon système »**.

Si tous les composants requis sont installés, fermez la fenêtre de vérification du système.

### Accéder au programme Rosetta Stone® de chez soi.

#### Étape 2 : Connectez-vous à Rosetta Stone pour commencer l'apprentissage.

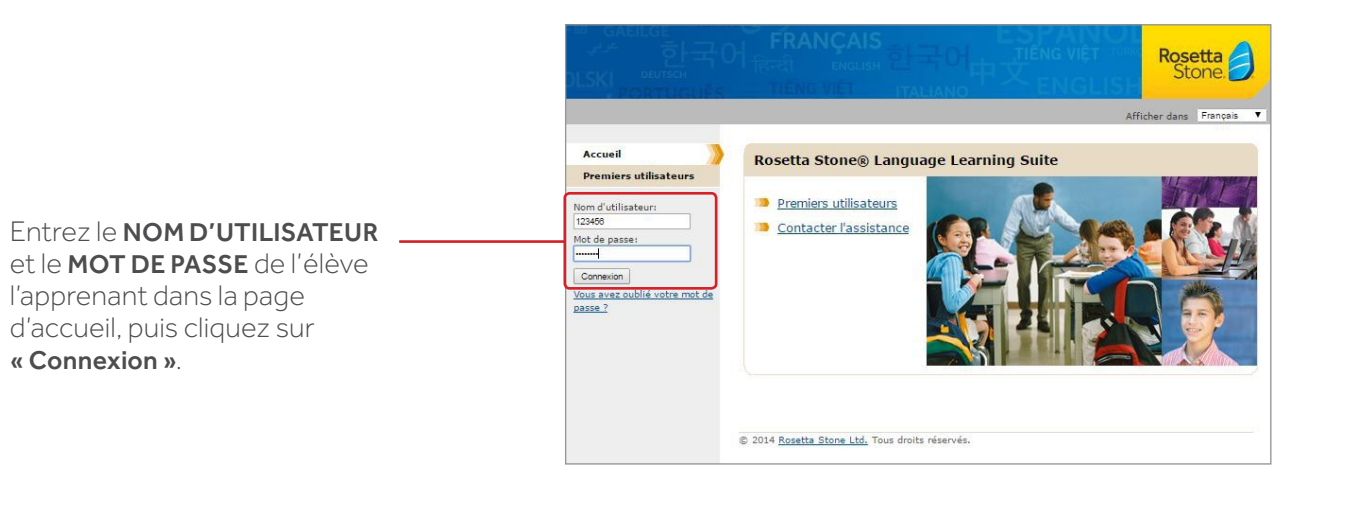

- Cliquez sur « Lancer Rosetta Stone » une fois que l'élève a réussi à se -----connecter.
- C Suivez les instructions à l'écran pour démarrer le programme linguistique et régler le microphone.
- D Il ne vous reste plus qu'à regarder votre élève **apprendre une nouvelle langue avec une nouvelle méthode.**

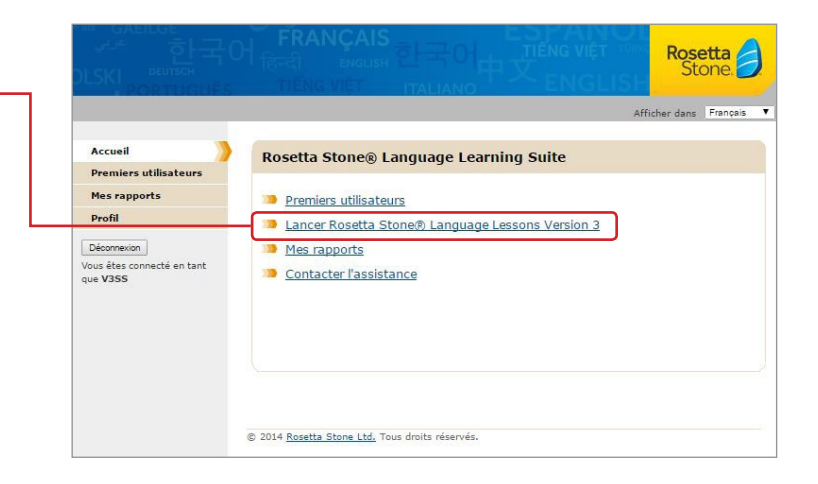